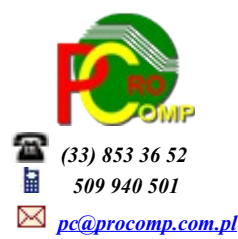

## PRODUKCJA w. 2020

Zmiany:

01.10.2020

W punkcie ZESTAWIENIA I WYDRUKI – WYSTAWIONE DOKUMENTY układ WG ODBIORCÓW lub DNIA można oznaczyć dodatkowym kodem GTU właściwe faktury.

Naciskając klawisz F8 Oznaczenia dla JPK wyświetlony zostanie wykaz kodów GTU oraz procedur, z których użytkownik może wybrać właściwy naciskając klawisz F2.

Dla ułatwienia, na wydruku rejestru sprzedaży dodana została kolumna, w której będą umieszczone wprowadzone przez użytkownika oznaczenia do poszczególnych faktur.

Zarówno na wydruku zrealizowanym na drukarce DOS jak i Windows.

## Zasady rejestracji numerów NIP dostawców/odbiorców

Odnosząc się do wyjaśnień Ministerstwa Finansów w transakcjach krajowych prefiks "PL" podaje się jeżeli faktura będzie zawierać takie dane.

W odniesieniu do transakcji UE i poza UE Ministerstwo wyjaśniło, że dane te należy podawać, gdy "z danych zgromadzonych przez podatnika można określić ten kraj".

Wobec braku prefiksu kontrahenta na fakturze lub braku innych dokumentów z których wynikałby ten prefiks należy wpisać "BRAK"

W programie należy na to zwrócić szczególną uwagę, należy zweryfikować poprawność tych zapisów, w każdej chwili można je skorygować. Na przedrostek nie zostało wydzielone osobne pole, dlatego należy go umieszczać w polu gdzie wprowadzone są cyfry, umieszczając go na początku np. NIP PL123456789

W związku z wieloma zapytaniami, z numeru NIP nie ma potrzeby usuwać rozdzielających kresek, system automatycznie je pomija przygotowując dane do JPK.

## 05.06.2020

Zmianie ulegnie sposób identyfikowania towarów i usług poprzez odejście od stosowania PKWiU 2008 na rzecz unijnej Nomenklatury scalonej (CN) w zakresie towarów oraz Polskiej Klasyfikacji Wyrobów i Usług PKWiU (2015) w zakresie usług.

W programie zmieniono opis kolumny na PKWiU / CN

Dla użytkowników na 2020 rok, dostępna jest wyłącznie wersja 32-bitowa. Aby skorzystać z nowej wersji programu należy pobrać z <u>www.procomp.com.pl</u> → PLIKI, z tabeli na 2020 instalatora programu pod nazwą Prod2020 i zapisać na dysku, a następnie uruchomić go w celu aktualizacji do bieżącej wersji wskazując katalog, w którym znajduje się poprzednia wersja programu. Instalator dokona aktualizacji jedynie niezbędnych plików. Do programu z aktualizacją należy wkopiować plik licencji na 2020 rok o nazwie \_PRODUKT.DBF lub \_PRODUKT. Nie posiadając licencji na 2020 rok, program się nie uruchomi.

Wersję systemu należy zainstalować równocześnie z systemem FK, RAPORT oraz VAT, ponieważ nie będzie możliwa automatyczna współpraca między tymi programami.

Przed instalacją nowej wersji należy wykonać zapasową kopię danych, ponieważ będzie wykonywana konwersja baz. Niezbędne Indeksowanie danych.

Aktualizacja obejmuje między innymi:

- Faktura korygująca
  Numer faktury, do której wystawiana jest korekta został rozszerzony o symbol zakładu
- ZESTAWIENIA i WYDRUKI WYSTAWIONE DOKUMENTY Wchodząc na szczegóły wystawionej faktury korygującej, została dodana możliwość jej usunięcia (klawisz F2)
- Usprawnienie stabilności oraz wydajności
- Program dostosowano do nowych aktualizacji systemu operacyjnego Windows, zarówno w wersji 32-u i 64-bitowej

- System dostosowano do zgodności z innymi systemami na 2020 rok

Nie udzielamy wsparcia technicznego dla programów zainstalowanych na systemie operacyjnym Windows XP oraz VISTA. Microsoft przestaje również wspierać Windows 7. Z uwagi na problemy wynikające z użytkowania tych systemów, zalecamy przejście na Windows 8, 8.1 lub 10.

Aby optymalnie wykorzystywać możliwości programu należy regularnie sprawdzać aktualizację oprogramowania na naszej stronie <u>www.procomp.com.pl</u>